Wireless-N Range Extender

# WAP-5883 Quick Installation Guide

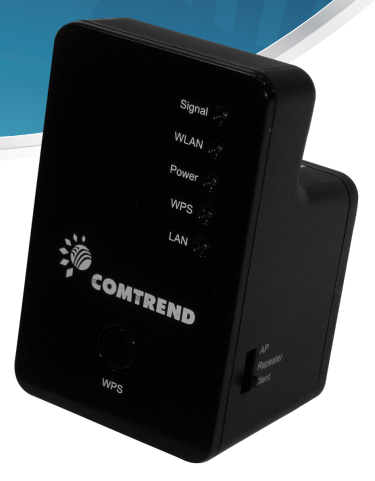

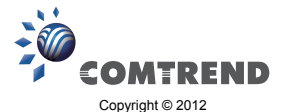

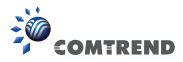

# A. Package Contents

Before you start using this Wireless-N Range Extender, please check if there's anything missing in the package, and contact your place of purchase to claim missing items:

- · CDROM (QIG/User Manual) (1)
- Wireless-N Range Extender (2)
- RJ-45 Cable (3)
- Printed QIG (4)

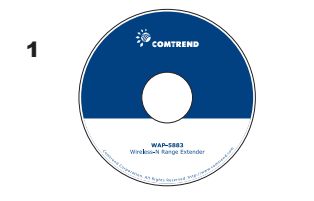

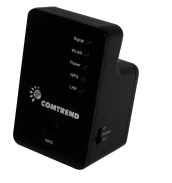

2

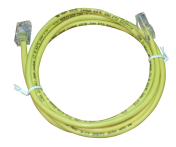

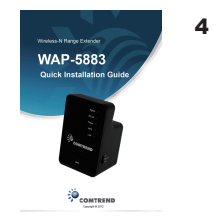

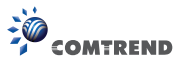

### **B. Select working mode:**

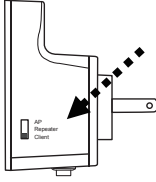

AP (Access Point): Works as a wireless access point for wireless clients

Repeater: Works as a wireless repeater to extend wireless coverage

Client: Works as a wireless network client, to allow other devices to connect to a wireless network

## **Quick Installation:**

While the WAP-5883 is set in either Repeater or Client mode, use the WPS Hardware button on the front of the device to connect to a wireless router or access point quickly and easily. Ensure that both devices are in the same room for first time installation.

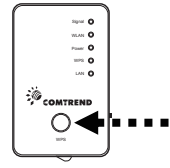

1) Press and hold the button on the WAP-5883 for 2 seconds

2)The 'WPS' LED will start flashing

3) Press the WPS button on the access point you wish to connect within 2 minutes

Note:

1. In addition to the WPS hardware button setup, you can also login to the user interface for more advanced settings. For detailed setup, see the following pages.

For AP mode installation, no WPS pairing is necessary for initial setup. You can, however, use the WPS button to pair other wireless devices with the WAP-5883 when you are ready to associate them to the wireless network.

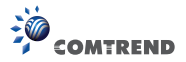

# C. Repeater Mode Installation Guide

Repeater mode can extend your wireless signal and coverage, and will help you solve wireless dead zone problems.

For first time setup and installation, move the extender close to the access point you wish to connect to and, after installation is complete, move the device to the place you wish to use it.

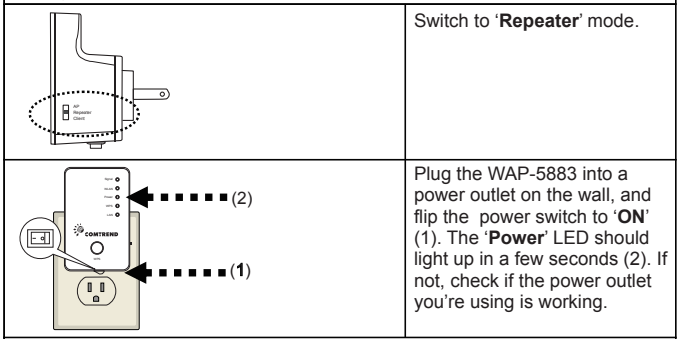

Using the WPS button to establish a fast and secure connection without a computer:

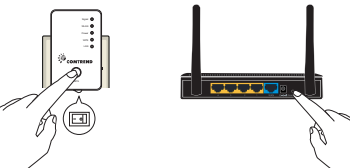

(1) Press and hold the **WPS button** on the extender for 2 seconds, the '**WPS**' LED will start flashing.

(2) Press the WPS button on the access point you wish to connect to within 2 minutes. If the access point you wish to connect to does not have a hardware WPS button, you can also use its web configuration menu's WPS function to establish a connection. Or you can login to the WAP-5883's web UI to perform quick setup (detailed setup is explained in the section that follows below).

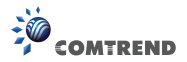

(3) If the WPS connection is successfully established, the '**WPS**' LED will light for 5 minutes; if the '**WPS**' LED flashes fast, a problem has occurred, please wait for 2 minutes until the '**WPS**' LED is off, and start from step (1) to try again. When quick installation is successful, the '**Signal**" LED will turn on.

(4) Please move the extender to the place you wish to use it (the ideal place will be the center of your house), you can check the '**Signal**' LED status to understand the signal reception level. Steady light: Excellent, Flashing: Good, Fast flash: poor.

\*The following manual is for establishing a connection via the WAP-5883's WEB Interface:

NOTE: By default the Comtrend WAP-5883 has a default IP address of 192.168.0.2. To login through the Web Management interface, your computer (whether connected through wireless or via Ethernet directly to the device) will need to have an IP in the same range: 192.168.0.x. (where x equals any number between 3 and 254). If your network has a different IP range, set your computer to a static IP to configure this device for the first time and set it to match your network settings.

| Wireless<br>+T_AP1<br>+T_AP2<br>+T_ <u>AP3</u><br> | San<br>San<br>San<br>San | Use an Ethernet cable to<br>connect your computer's<br>Ethernet port and the<br>Wireless-N Range Extender's<br>Ethernet port.<br>OR<br>Use your computer's wireless<br>configuration utility to search<br>for an access point named<br>' <b>comtrend</b> ' to connect to. |
|----------------------------------------------------|--------------------------|----------------------------------------------------------------------------------------------------|
| Ø Internet Explorer Ø thep://192.168.0.2/          |                          | Open your web browser and<br>input 'http://192.168.0.2' in the<br>address bar. Ensure your<br>computer has an IP in the same<br>range as the WAP-5883<br>(192.168.0.10 as an example)                                                                                     |

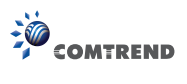

| Connect to 192.168.0.2  Connect to 192.168.0.2  Connec | The Wireless-N Range Extender<br>will prompt you to input the<br>username and password. The<br>default username is 'admin' and<br>the default password is 'admin'.<br>Click the 'OK' button to continue.                                                                                                    |
|----------------------------------------------------------------------------------------------------|----------------------------------------------------------------------------------------------------|
| Celest         550         Channel         Encryption           Image: Conterned in the second second                                                                             | All wireless access points<br>nearby will be displayed in the<br>list. Select the required access<br>point and click the 'Next' button<br>to continue. If the access point<br>you wish to connect to does<br>not appear here, click 'Refresh'<br>until it appears in the list or<br>move the Wireless-N Range<br>Extender closer to the access<br>point to which you wish to<br>connect to. |
| Security Please input the windess encryption key needed to connect to your Access Point KEY 57050057624096789028399725 Back                                                                                                    | You'll be prompted to input the access point's wireless security key. Input it in the 'KEY' field and click 'Next' to continue.                                                                                                    |
| Connection Successful<br>Congratulations! Your device is now connected.                                                                                                    | Upon successful Connection<br>Test completion the following<br>message will be displayed.<br>Click 'Next' to continue.                                                                                                    |

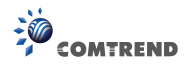

| Save settings successfully! Please press APPLY button to restart the system to make the changes take effect. Connected Access Point SSID : Winchester Device SSID : Winchester Security : WEP | The Wireless-N Range<br>Extender will display the<br>connection information for you.<br>If everything's correct, click the<br>'APPLY' button to get<br>connected.                                                                         |
|----------------------------------------------------------------------------------------------------|----------------------------------------------------------------------------------------------------|
| Back APPLY                                                                                                    | The 'Device SSID' will be the same as the access point's SSID you connected to in this step.                                                                                                    |
| System Restarting!                                                                                                    | Wait for a few moments for the<br>Wireless-N Range Extender to<br>reboot. After rebooting, use<br>your computer to connect to the<br>wireless access point by the<br>SSID you set in the previous<br>step and start using the<br>network. |
| Note: If you wish to run Quick Setup again or ha<br>UI, push the ' <b>WPS' button</b> for 10 seconds<br>blinking, and the device will reset to factory def                                    | ad problems logging into the web<br>until the ' <b>POWER</b> ' LED starts<br>aults.                                                                                                    |

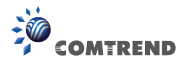

# D. Client Mode Installation Guide

Client mode allows a non-wireless networking device to have wireless capability; it will essentially become your networking device's wireless network adapter. You can connect this device to the Ethernet port of your existing Internet TV, DVD player or game console device with an Ethernet cable.

Setup via WPS button:

(1) Insert this Wireless-N Range Extender into a power outlet on the wall and switch to 'Client' mode.

(2) Use an Ethernet cable to connect it to the Ethernet port of your networking device.

(3) Follow the same setup procedures "Using the WPS button to establish connection" referred to in the "repeater mode installation guide" to establish a fast and secure WPS connection without a computer.

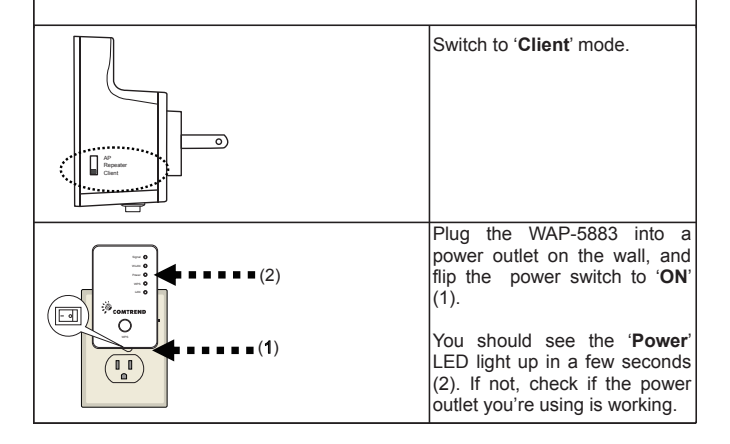

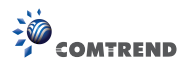

|                                                                                                    | Connect your computer and<br>Wireless-N Range Extender by<br>Ethernet cable.                                                                                                    |
|----------------------------------------------------------------------------------------------------|----------------------------------------------------------------------------------------------------|
| Internet Explorer     Internet (192.166.0.2)                                                                                                    | Open your web browser and<br>input 'http://192.168.0.2' in the<br>address bar. Ensure your<br>computer has an IP in the<br>same range as the WAP-5883<br>(192.168.0.10 as an example)                                                                                                    |
| Connect to 192.168.0.2 C                                                                                                    | The Wireless-N Range Extender<br>will prompt you to input the<br>username and password. The<br>default username is 'admin' and<br>default password is 'admin'.<br>Click the 'OK' button to continue.                                                                                                    |
| Select SSD Channel Encryption Signal<br>OCADACTIFeet 7 MSP 68<br>OCADACTIFeet 4 MSP 64<br>OCADACTIFeet 4 MSP 64<br>Sobio repeater manually<br>SSID - Refeath Text | All wireless access points<br>nearby will be displayed in the<br>list. Select the required access<br>point and click the 'Next' button<br>to continue. If the access point<br>you wish to connect to does<br>not appear here, click 'Refresh'<br>until it appears in the list or<br>move the Wireless-N Range<br>Extender closer to the access<br>point to which you wish to<br>connect to. |

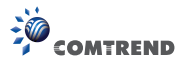

| Becurity Please input the wireless encryption key needed to connect to your Access Point or Wireless Router KEY 57090057624039F96028369725 Back Newt                            | You'll be prompted to input the<br>access point's wireless security<br>key. Input it in the 'KEY' field<br>and click 'Next' to continue.                                             |
|----------------------------------------------------------------------------------------------------|----------------------------------------------------------------------------------------------------|
| Connection Successful<br>Congratulations! Your device is now connected.                                                                                                    | Upon successful Connection<br>Test completion the following<br>message will be displayed.<br>Click 'Next' to continue.                                                               |
| Save settings successfully! Please press APPLY button to restart the system to make the changes take effect. Connected Access Point SSID : Winchester Security : WEP Back APPLY | Recheck the settings you have<br>made and click 'Apply' to<br>continue.                                                                                                    |
| System Restarting!                                                                                                    | Wait for a few moments for the<br>Wireless-N Range Extender to<br>reboot. After rebooting, you<br>can connect to the access<br>point and use it to access the<br>network / Internet. |
| Game console<br>or<br>Internet TV<br>or<br>DVD/Bule-Ray<br>player                                                                                                    | Use an Ethernet cable and connect it to the Ethernet port of your networking device.                                                                                                 |
| Note: If you wish to run Quick Setup again or                                                                                                    | had problems logging into the                                                                                                    |

Note: If you wish to run Quick Setup again or had problems logging into the web UI, push the 'WPS' button for 10 seconds until the 'POWER' LED starts blinking, and the device will reset to factory defaults.

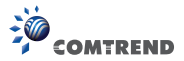

# E. AP Mode Installation Guide

In order to build a wireless networking environment, switch the WAP-5883 to (AP) mode and connect it to your wired router or switch.

Setup via WPS button:

(1) Insert the WAP-5883 into a power outlet on the wall and switch to 'AP' mode.

(2) Use an Ethernet cable to connect the extender to the Ethernet port of your router or networking switch.

Note: In AP mode, when you try to make a connection with a wireless client using WPS, push the WPS button **twice** on this device within 5 seconds and the '**WPS**' LED will start flashing.

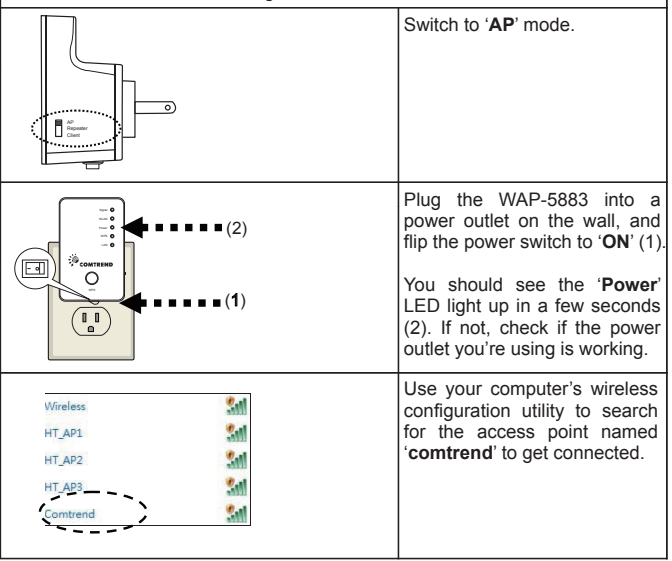

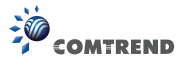

| ✓ Internet Explorer ✓ ② ♥ ② http://192.168.0.2/                                                                                                    | Open your web browser and<br>input 'http://192.168.0.2' in the<br>address bar. Ensure your<br>computer has an IP in the<br>same range as the WAP-5883<br>(192.168.0.10 as an example)                         |
|----------------------------------------------------------------------------------------------------|----------------------------------------------------------------------------------------------------|
| Connect to 192.168.0.2  Connect to 192.168.0.2  The server 192.168.0.2 at Default:admin/admin requires a username and password.  Warning: This server is requesting that your username and password bear in an inscence manner (basic authentication without a secure connection).  User name:  Password:  Benember my password  OK Cancel | The Wireless-N Range<br>Extender will prompt you to<br>input the username and<br>password. The default<br>username is 'admin' and the<br>default password is 'admin.<br>Click the 'OK' button to<br>continue. |
| Quick Setup Device SSID: Comtrand Next                                                                                                    | Input an SSID (a name used to<br>identify this access point) in<br>the 'Device SSID' field, and<br>then click the 'Next' button.<br>Default SSID is comtrend.                                                 |
| Security Please input wireless security key of your connected Access Point.                                                                                                    | Select the security type for the wireless link:                                                                                                    |
| Encryption Web  Key Length  G de bit  Key Length  G de bit  Key Canada  Key Canada  Key  Key 1  Beck Next                                                                                                    | Encryption: Disable<br>(no security), WEP,<br>WPA pre-shared key, or WPA<br>RADIUS                                                                                                    |

WEP encryption: Select key length (64 or 128bit), key format (Hex or ASCII characters), Default Tx Key (by default 'Key 1'), and input key characters (refer to 'Key Format' you selected for number of characters)

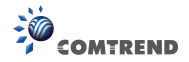

WPA pre-shared key: Select one WPA Unicast Cipher Suite (it is recommended to use the default setting 'WPA(TKIP)'), Pre-shared Key Format: Passphrase (alphanumeric characters) or Hex (64 Hex Characters), and input key characters in the 'KEY' field.

WPA RADIUS: Only use this option if you have a RADIUS authentication server on your LAN. You have to input the RADIUS server's parameters (Server IP, port number, and password).

| Save settings successfully!           You may press CONTINUE button to continue configuring other settings or press APPLY button to restart the system to make the changes take effect.           device SSID : Comtrend           Security : Disable           Back         CONTINUE | Recheck the settings you made,<br>and click 'Apply' to continue.                                                                                      |
|----------------------------------------------------------------------------------------------------|----------------------------------------------------------------------------------------------------|
| System Restarting!                                                                                                    | Please be patient while the<br>device restarts, you can access<br>this Wireless-N Range<br>Extender as a wireless AP after<br>the reboot is complete. |
| Note: If you wish to run Quick Setup again or ha<br>UL push the 'WPS' button for 10 seconds                                                                                                    | d problems logging in to the web<br>until the ' <b>POWER</b> ' LED starts                                                                             |

blinking, and the device will reset to factory defaults.

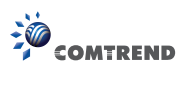

#### LED status:

| LED        | Color | LED Status     | Description                                                                                                    |
|------------|-------|----------------|----------------------------------------------------------------------------------------------------|
| Signal ,   |       | Steady ON      | Excellent signal reception<br>(Signal strength 100%~50%)                                                                                     |
|            | Amber | Blinking       | Slow blinking:<br>Good signal reception (50%~25%)<br>Fast blinking:<br>Poor signal reception (<25%)                                          |
|            |       | Off            | Out of signal or disconnected/ or in LED off mode                                                                                            |
| WLAN       | Green | Blinking       | Connected to wireless Router/or AP, wireless function is active (transferring or receiving data)                                             |
|            |       | Off            | Wireless network is switched off/ or in LED off mode                                                                                         |
| Power Gree |       |                | Power is turned on / or in LED off mode. (except<br>power LED is on, other LEDs are off *)<br>*If user calacts to enable "LED OFF mode"      |
|            | Green | Steady ON      | power LED On/Off depends on user's selection,<br>user can select to leave only power LED on or<br>turn off all LEDs including this power LED |
|            |       | Slow Blinking  | Ready for "Reset to factory default", power LED is blinking                                                                                  |
| l          |       | Off            | Power is turned off                                                                                                    |
|            |       | Steady ON      | When WPS connection is successful, turns on for 5 minutes                                                                                    |
| WPS        | Green | Blinking       | WPS is in the process of waiting for another WPS device's connection.                                                                        |
|            | 1     | Quick Blinking | WPS error                                                                                                    |
|            |       | Off            | NO WPS is in progress/ or in LED off mode.                                                                                                   |
| LAN        |       | Steady ON      | LAN port is connected                                                                                                    |
|            | Green | Blinking       | LAN port is active (transferring or receiving data)                                                                                          |
|            |       | Off            | LAN port is not connected/ or in LED off mode.                                                                                               |

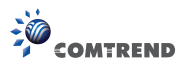

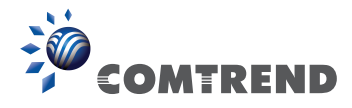